## Teacher Candidate/External Hire LTO Teacher Training

This Quick Reference Card provides step-by-step instructions on registering for a course, creating an account and launching your online training.

## **Course Registration and Account Creation**

 From the Teacher Candidate/External Hire Long Term Occasional Teacher Catalogue, click on the course title.

| Courses / Regis                 | stration                                                                          |
|---------------------------------|-----------------------------------------------------------------------------------|
| Teacher Candidate/External Hir  | e Long Term Occasional Teacher Catalogue » Course Offerings Subject » Course List |
| Courses                         |                                                                                   |
| Teacher Candidate/External LTO: | Health & Safety - Key Messages 2023                                               |
| Teacher Candidate/External LTO: | Health & Safety Awareness                                                         |
| Teacher Candidate/External LTO  | Professionalism Introduction/Key Messages (Online)                                |
| Teacher Candidate/External LTO: | Violence & Harassment: Health & Safety (Online)                                   |
| Teacher Candidate/External LTO: | WHMIS PSHSA (Online)                                                              |
| Teacher Candidate/External LTO: | WHMIS YRDSB 2022 (Online)                                                         |

2. The course information appears. At the bottom of the page, click **Register.** 

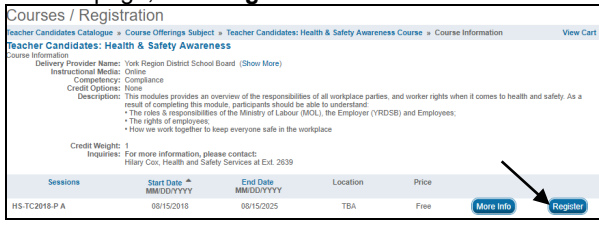

## 3. When prompted, click OK.

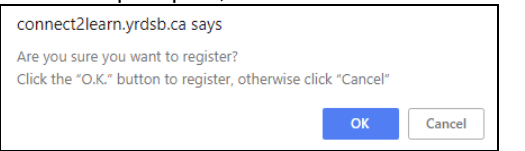

4. Step 1 of the Shopping Cart appears. Click **Next**. **NOTE:** If the course has no fee, it will display \$0.00

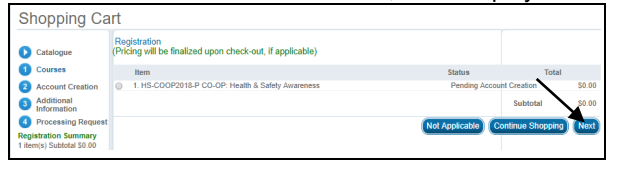

5. You will be prompted to create an account by filling out all details of the **Account Creation** page and then click **Next**.

| Catalogue Courses         | Registrant Account Information:<br>NOTE: Permanent YRDSB Staff ON<br>To create an account, complete the<br>too right. | ILY use Connect2Learn via BW\<br>fields below. If you have an acco | N.<br>punt, click the Login button on the |
|---------------------------|----------------------------------------------------------------------------------------------------|--------------------------------------------------------------------|-------------------------------------------|
| 2 Account Creation        | Community Name:                                                                                                    | Public                                                             |                                           |
| 3 Additional              | * Create User Name:                                                                                                   |                                                                    | (e-mail address)                          |
| Information               | * First Name:                                                                                                    |                                                                    |                                           |
| Processing Request        | * Last Name:                                                                                                    |                                                                    |                                           |
| 1 item(s) Subtotal \$0.00 | * Password:                                                                                                    |                                                                    | (max 10 characters)                       |
|                           | * Verify Password:                                                                                                    |                                                                    |                                           |
|                           | Challenge Phrase:                                                                                                    |                                                                    |                                           |
|                           | Challenge Phrase Answer:                                                                                              |                                                                    |                                           |
|                           | * Language:                                                                                                    | English                                                            | Ŧ                                         |
|                           | * Email:                                                                                                    |                                                                    |                                           |
|                           | Email (Alternate):                                                                                                    |                                                                    |                                           |
|                           |                                                                                                    |                                                                    |                                           |
|                           | Registrant Information:                                                                                               |                                                                    |                                           |
|                           | * Work/Home/School/Company Name:                                                                                      |                                                                    |                                           |
|                           | * Address 1:                                                                                                    |                                                                    |                                           |
|                           | Address 2:                                                                                                    |                                                                    |                                           |

6. Select **Teacher Candidates** in the **Title/Position** drop-down menu. Click **Next**.

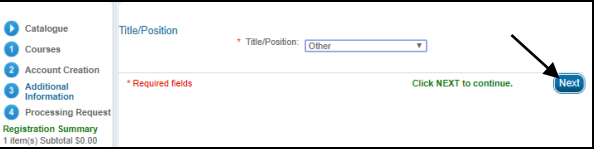

7. The Shopping Cart will appear. Click Process Request.

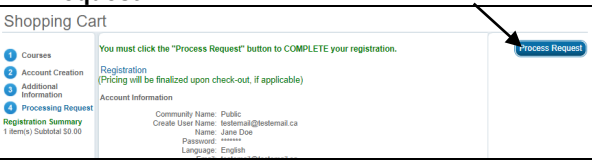

## 8. A **Receipt of Transaction** page will appear, displaying a fee of \$0.00

Receipt of Transaction

This is confirmation that your request was completed successfully. Please print a copy of this receipt for your records! Client Jane Dee

| Payment Type: External Free Course            | Order Number: PUBLIC-0                   | Date: 08/16/2018 10:37  | :31 AM |
|-----------------------------------------------|------------------------------------------|-------------------------|--------|
| Item                                          |                                          | Status                  | Total  |
| 1 - HS-COOP2018-P CO-OP: Health & Safety      | Awareness                                | Approved                | \$0.00 |
|                                               |                                          | Total                   | \$0.00 |
| Your username and password will be sent to yo | ur email address. It will be required fo | r future registrations. |        |

9. VERY IMPORTANT!

You must now LOGIN to view the online training you have just registered for and to continue registration into the other courses using the account you just created and in order to view.

| Click Login at the top right corner. |        |
|--------------------------------------|--------|
| Connect2Learn                        | Search |
| Course Registration                  |        |
| Catalogue                            |        |
| Receipt of Transaction               |        |

10. The **Login** window appears. Enter the user name and password you just created.

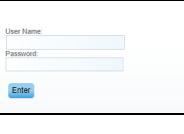

11. A) Access your **Learning Plan** to **Launch** your online learning.

| Course Registration   | Learning Plan                          | Achievement Record |
|-----------------------|----------------------------------------|--------------------|
|                       | Learning Activities Calend             | ar                 |
| Learning Activities   | $\sim$                                 | •                  |
| Views •               | Teacher Candidates: Health & Safety Aw | Link:              |
| Current Training      | Status: Approved                       | Add N              |
| Completed Training    |                                        |                    |
| LearnTracks           |                                        |                    |
| Personal Achievements |                                        |                    |

B) Access the **Course Registration** tab to access **Teacher Candidate/External Hire Long Term Occasional Teacher Catalogue** and register for your other training.

**NOTE:** As you are now logged-in, you will not be prompted to create and account once clicking on **Register.** 

| Connect2Leam   |                                               |  |
|----------------|-----------------------------------------------|--|
| Course         | s / Registration                              |  |
| Catalogue Li   | st                                            |  |
| Public Courses | 3                                             |  |
| Admin/Clerical | Summer Student / Student Peer Mentor          |  |
| School Assista | nts                                           |  |
| Students from  | Colleges and Co-Op Students from Other Boards |  |
|                | K                                             |  |

Print